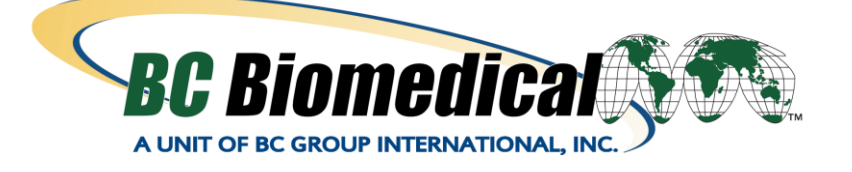

# PROGRAMMABLE PATIENT SIMULATOR REMOTE CONTROL WITH TRENDING

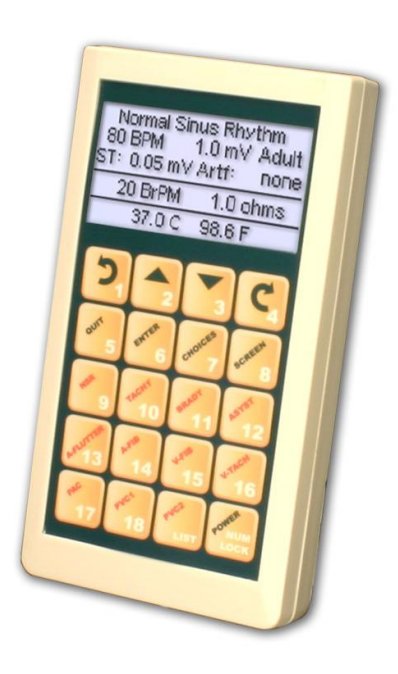

# **PSR-2200-MP**

# **USER MANUAL**

### BC BIOMEDICAL PSR-2200-MP TABLE OF CONTENTS

| WARNINGS, CAUTIONS, NOTICES                   | .ii |
|-----------------------------------------------|-----|
| DESCRIPTION                                   | 1   |
| LAYOUT                                        | 2   |
| KEYS                                          | 3   |
| SCREENS                                       | 5   |
| MESSAGES                                      | 7   |
| SETUP 1                                       | 0   |
| OPERATIONS 1                                  | 1   |
| CONFIGURATION USING A PC 1                    | 1   |
| CONTROLLING A PATIENT SIMULATOR 1             | 8   |
| POWER 2                                       | 20  |
| MANUAL REVISIONS 2                            | 21  |
| LIMITED WARRANTY 2                            | 21  |
| SPECIFICATIONS                                | 22  |
| APPENDIX A – STANDARD CONFIGURATION OUTPUTS 2 | 23  |
| APPENDIX B – PRE-PROGRAMMED OUTPUTS 2         | 24  |
| NOTES                                         | 39  |

This User Manual covers the following units:

• PSR-2200-MP

# WARNING - USERS

The PSR-2200-MP is for use by skilled technical personnel only.

# WARNING - USE

The PSR-2200-MP is intended for testing only and should never be used in diagnostics, treatment or any other capacity where it would come in contact with a patient.

# **WARNING - CONNECTIONS**

All connections to patients must be removed before connecting the DUT to the Patient Simulator and PSR-2200-MP. A serious hazard may occur if the patient is connected when testing with the Patient Simulator & PSR-2200-MP.

# **CAUTION - MODIFICATIONS**

The PSR-2200-MP is intended for use within the published specifications. Any application beyond these specifications or any unauthorized user modifications may result in hazards or improper operation.

# **CAUTION - SERVICE**

The PSR-2200-MP is intended to be serviced only by authorized service personnel. Troubleshooting and service procedures should only be performed by qualified technical personnel.

# **CAUTION - INSPECTION**

The PSR-2200-MP should be inspected before each use for obvious signs of abuse or wear. The PSR-2200-MP should not be used and should be serviced if any parts are in question.

# **CAUTION - CLEANING**

Do not immerse. The PSR-2200-MP should be cleaned by wiping gently with a damp, lint-free cloth. A mild detergent can be used if desired.

# **CAUTION - LIQUIDS**

Do not submerge or spill liquids on the PSR-2200-MP. Do not operate the PSR-2200-MP if it may have been exposed to fluid.

### **CAUTION - ENVIRONMENT**

Exposure to environmental conditions outside the specifications can adversely affect the performance of the PSR-2200-MP. Allow the PSR-2200-MP to acclimate to specified conditions for at least 30 minutes before attempting to operate it.

# **NOTICE – ABBREVIATIONS**

| ANSI | American National Standards Institute        |
|------|----------------------------------------------|
| BPM  | Beats Per Minute                             |
| С    | Celsius                                      |
| 0    | degree(s)                                    |
| DUT  | Device Under Test                            |
| ECG  | Electrocardiogram                            |
| F    | Fahrenheit                                   |
| Hz   | hertz                                        |
| IEC  | International Electrotechnical Commission    |
| Lbs  | pounds                                       |
| LED  | Light Emitting Diode                         |
| mm   | millimeter(s)                                |
| mV   | millivolt(s)                                 |
| NEDA | National Electronic Distributors Association |
| USA  | United States of America                     |
| V    | Volt(s)                                      |
|      |                                              |

# NOTICE – DISCLAIMER

BC GROUP INTERNATIONAL, INC. WILL NOT BE RESPONSIBLE FOR ANY INJURIES SUSTAINED DUE TO UNAUTHORIZED EQUIPMENT MODIFICATIONS OR APPLICATION OF EQUIPMENT OUTSIDE OF THE PUBLISHED INTENDED USE AND SPECIFICATIONS.

# NOTICE – DISCLAIMER

BC GROUP INTERNATIONAL, INC. RESERVES THE RIGHT TO MAKE CHANGES TO ITS PRODUCTS OR SPECIFICATIONS AT ANY TIME, WITHOUT NOTICE, IN ORDER TO IMPROVE THE DESIGN OR PERFORMANCE AND TO SUPPLY THE BEST POSSIBLE PRODUCT. THE INFORMATION IN THIS MANUAL HAS BEEN CAREFULLY CHECKED AND IS BELIEVED TO BE ACCURATE. HOWEVER, NO RESPONSIBILITY IS ASSUMED FOR INACCURACIES.

# **NOTICE – CONTACT INFORMATION**

BC BIOMEDICAL BC GROUP INTERNATIONAL, INC. 3081 ELM POINT INDUSTRIAL DRIVE ST. CHARLES, MO 63301 USA

> 1-800-242-8428 1-314-638-3800

www.bcgroupintl.com sales@bcgroupintl.com

PSR-2200-MP User Manual www.bcgroupintl.com 09/12 Copyright © 2012 Made in the USA Rev 02

### BC BIOMEDICAL PSR-2200-MP PATIENT SIMULATOR REMOTE CONTROL

The Model PSR-2200-MP is a Microprocessor based remote control for use with the model MPS-450 patient simulator series. The remote allows the user to configure the patient simulator and provides pre-programmed configurations as well as programmable key functions and key sequences.

The following are highlights of some of the main features:

- 10 FIXED FUNCTION KEYS
- 18 PROGRAMMABLE FUNCTION KEYS
- PROGRAMMABLE KEY NAMES UP TO 20 CHARACTERS
- 10 STEP KEY SEQUENCE PROGRAMMABILITY
- UP TO 30 HOURS WORTH OF TRENDING CAPABILITY
- PC INTERFACE FOR SIMPLE CONFIGURATION
- LARGE GRAPHICS DISPLAY WITH CURSOR SELECTION OF OPTIONS AND SETUP OF PARAMETERS
- DISPLAY BACKLIGHT WITH ADJUSTABLE TIMER
- BATTERY LIFE DISPLAY (0 TO 100%)
- SOFTWARE ADJUSTABLE CONTRAST
- PROGRAMMABLE AUTO SHUTDOWN TO CONSERVE BATTERY LIFE
- FLASH UPGRADEABLE FOR EASY FIRMWARE UPDATES IN THE FIELD
- CUSTOM PROGRAMMABLE FOR LARGE-VOLUME REQUIREMENTS

### ACCESSORIES:

| BC20 - 41342 | COMMUNICATION CABLE (Mini Din F to DB-9F) |
|--------------|-------------------------------------------|
|              | (For PC to Remote Programming)            |
| BC20 - 41338 | COMMUNICATION CABLE (Mini DIN F to DB-9M) |
|              | (For remote to MPS-450 or Marq III)       |

### OPTIONAL ACCESSORIES:

BC20 - 41339 COMMUNICATION CABLE ADAPTER (USB to DB-9M) (For use with BC20-41342)

This section looks at the layout of the PSR-2200-MP gives descriptions of the elements that are present.

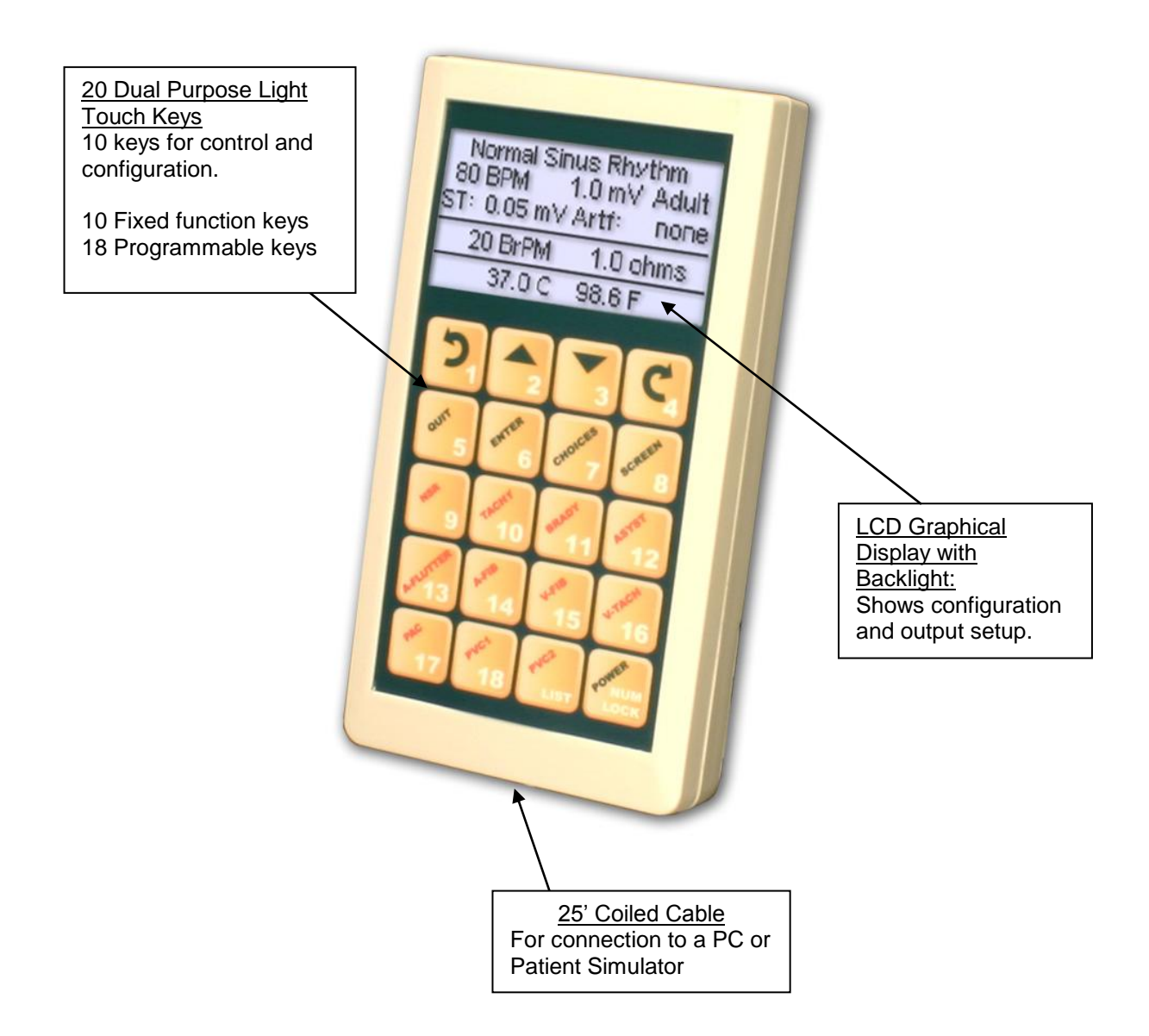

### **KEYS**

20 soft touch keys are provided for system operation:

- Pressing and holding this key for 3 seconds will turn the unit off. Pressing and releasing this key will toggle NUM LOCK MODE. Num Lock mode is identified by a 'NUM' icon in the upper right corner of the screen.

- These keys will change the selected item on the screen. The selected item will be highlighted.

In the SELECT MODE, if a parameter has been highlighted, these keys

with scroll through the available settings.

- This key allows the user to exit the Choices Menu or cancel a selection that has not been entered.

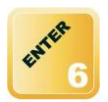

- This key selects a changed option.

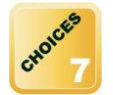

- This key is used to show a list of available choices for the selected setting.

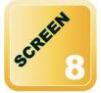

- This key toggles the display mode. The available display modes are ECG Output, Blood Pressure Output and Operating Mode.

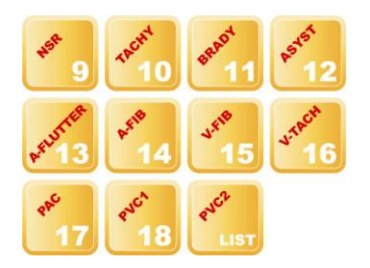

These are 10 fixed function keys that configure the Patient Simulator for a pre-defined output configuration.

NOTE: The default outputs can be adjusted using the PSR-2200-MP keys described above (See the CONTROLLING A PATIENT SIMULATOR Section on page 20 for more details).

(See APPENDIX A – STANDARD CONFIGURATION OUTPUTS for a description of the default outputs of these keys.)

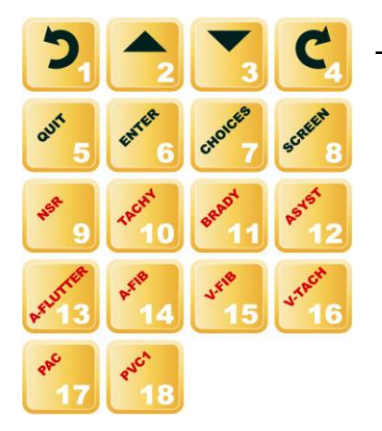

These are user-defined keys that are accessed via the NUM LOCK MODE. Num Lock is toggled by pressing the key.

NOTE: The PSR-2200-MP has been pre-configured with a default set of NUM LOCK programmed outputs. Each of these is a programmed sequence (See the TRENDING CAPABILITIES Section on page 16 for more details).

(See APPENDIX B – PRE-PROGRAMMED OUTPUTS for a listing of these pre-programmed keys.)

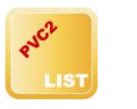

This key displays the user-defined keys by Keyname. Keynames are programmable via the computer interface.

### SCREENS

MAIN SCREENS - There are three main screens: ECG, Blood Pressure and Operating

Mode. The available screens can be toggled using

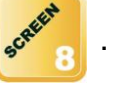

**ECG SCREEN** – The ECG screen shows the current operating mode of the Patient Simulator as well as the parameters that are available for that mode. Operating modes available to the remote control are ECG, Arrhythmias, Pacemaker, Performance, Fetal/Maternal and Cardiac Output.

| Normal Sinus Rhythm |        |       |  |
|---------------------|--------|-------|--|
| 80 BPM              | 1.0 mV | Adult |  |
| ST: 0.0 mV          | Artf:  | none  |  |
| 30 BrPM             | 1.0 c  | hms   |  |
| 37.0 C              | 98.6 F | -     |  |

BLOOD PRESSURE SCREEN - The Blood Pressure screen shows the output settings for

the Patient Simulator Invasive Blood Pressure Output.

| 1)Static    | 0 mmH9   |
|-------------|----------|
| 2)Static    | 0 mmHg   |
| 3)Static    | 0 mmHg   |
| 4)Static    | 0 mmHg   |
| Group Setti | ngs: N/A |

NOTE: Not all patient simulators have four blood pressure channels. Changes made to blood pressure channels that are not present on the patient simulator will not affect the performance or operation of the patient simulator.

NOTE: Blood Pressure is not active for all operating modes.

**OPERATING MODE SCREEN** – This screen shows a list of the available Operating Modes. This allows for quickly changing between output modes. The last list item allows for access to the Remote Control Setup screen.

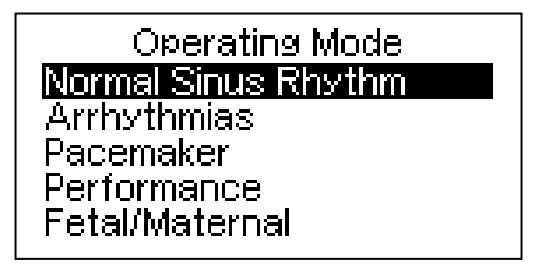

**ADDITIONAL SCREENS** – There are two additional screens: Remote Control Setup and Key List.

**REMOTE CONTROL SETUP SCREEN** – This screen shows the setup for the remote control. It can be accessed as the last item on the Operating Mode Screen. The user can select an Auto-Off period, change the LCD Contrast, as well as view the Battery Life and Firmware Version. (See Setup for more information.)

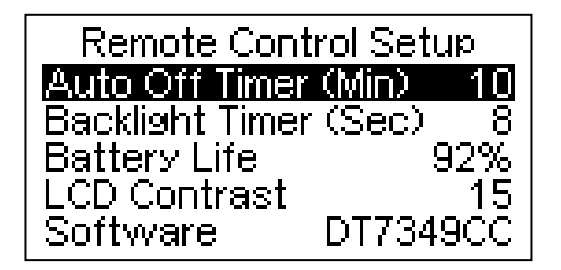

**KEY LIST SCREEN** – This screen shows the key names for the 18 programmable keys.

This gives the user the ability to identify a programmed key by name instead of memorizing

key numbers. It can be accessed using the

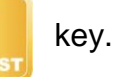

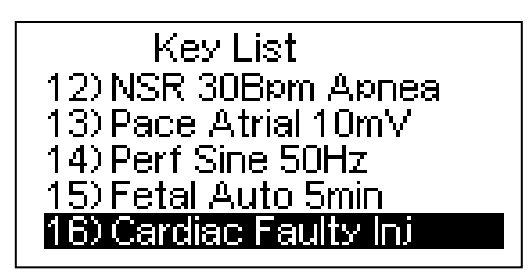

### MESSAGES

Several status messages are available to indicate the present state of the system. The following is a brief description of the available messages:

**NUM LOCK –** This is a small graphic overlay located in the upper right corner of the screen that indicates that the remote is in NUM LOCK MODE and any further key entry will activate the user programmed key configuration.

| Normal Si<br>80 BPM<br>ST: 0.0 mV | nus Rhy<br>1.0 mV<br>Artf: | thi <b>Num</b><br>Adult<br>none |  |
|-----------------------------------|----------------------------|---------------------------------|--|
| 30 BrPM                           | 1.0 c                      | hms                             |  |
| 37.0 C                            | 98.6 F                     | -                               |  |

KEY NUMBER- This is a small graphic overlay located in the lower right corner of the

screen that indicates which user programmed key function has been loaded.

| Pacemaker Wavefor Num<br>Asynchronous 75 BPM<br>1.0mV ST: 0.0 Art: None |             |
|-------------------------------------------------------------------------|-------------|
| Pulse: 5.0 mV 1.0 ms                                                    |             |
| 37.0 C 98.6 FKEY 09                                                     |             |
| ~                                                                       | $\setminus$ |

SEQUENCE NUMBER- This is a small graphic overlay located in the lower right corner of

the screen that indicates which user programmed key sequence is running.

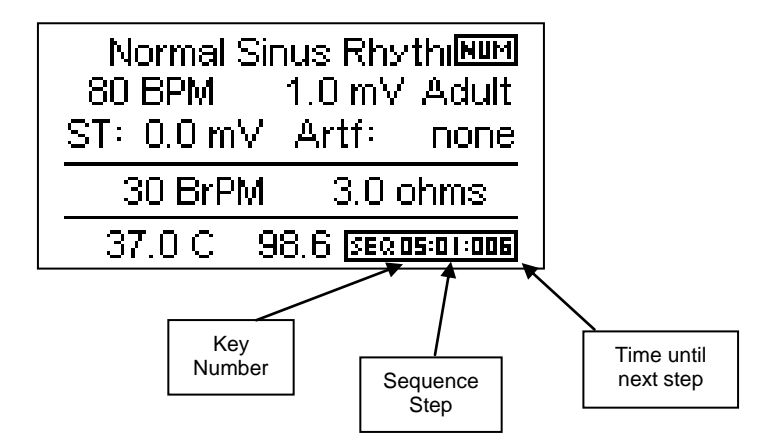

**SAVE PROGRESS**– This indicator is shown when a key configuration has been successfully sent from the PC. During this process, the key configuration data is being stored to non-volatile memory in the remote control.

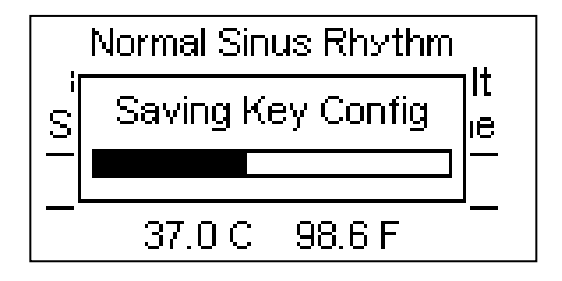

**LOW BATTERY –** This message indicates that the batteries are low and should be replaced.

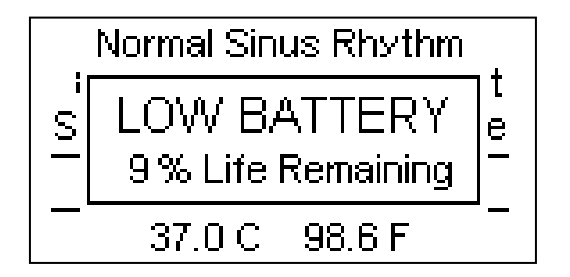

**COMMUNICATION ERROR** – This message indicates that the simulator did not acknowledge a command that was sent to it. If the cables are connected properly, cycle power on the PSR-2200-MP and the Patient Simulator and try the command again.

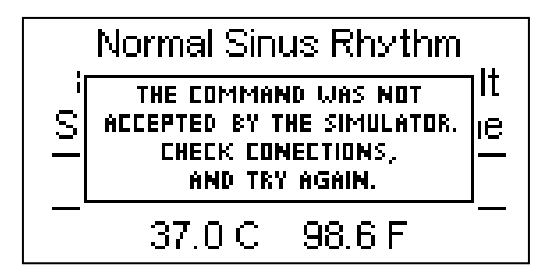

### SETUP

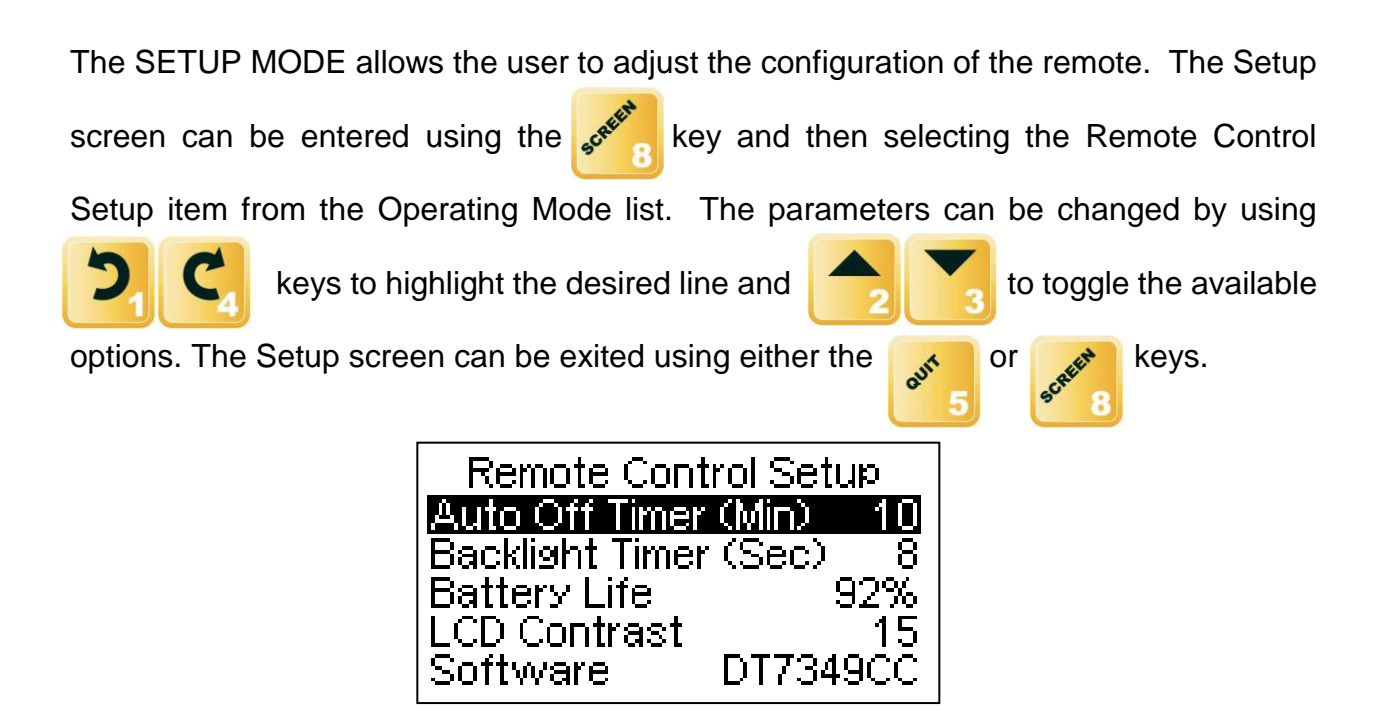

The following is a breakdown of the parameters available in the configuration of the unit

and their available options:

| System Setup Configuration |                                                                                                    |                             |  |
|----------------------------|----------------------------------------------------------------------------------------------------|-----------------------------|--|
| Parameter                  | Range                                                                                                    |                             |  |
| Auto Off Timer (Min)       | Determines the period of inactivity before the unit is<br>turned OFF. A timer is started when the unit is<br>turned ON and is reset each time a key is pressed.<br>When the timer reaches the value set in this<br>parameter, the power is automatically turned OFF.<br>(NOTE: Setting this parameter to 0 disables the<br>Auto Off timer. When running from line power, the<br>unit does not automatically shut off. Auto Off timer<br>is inactive during a test.) | 0-30 Minutes                |  |
| Backlight Timer            | Off – Always off<br>1-20 sec – The elapsed time after which the<br>backlight will automatically turn off.<br>Always ON – The backlight will be on                                                                                                    | Off, 1-20 sec,<br>Always On |  |
| Battery Life               | Displays current life of the battery.<br>At 10%, a warning screen will appear.<br>At 0%, the unit will power down automatically.                                                                                                    | 0-100%<br>(Read Only)       |  |
| LCD Contrast               | Sets the contrast of the display screen.                                                                                                    | 0-20                        |  |
| Software                   | Displays current software program.                                                                                                    | (Read Only)                 |  |

### **OPERATIONS**

### **CONFIGURATION USING A PC**

The remote control can be easily programmed through a serial port on any Windows-based computer. For laptops and computers that do not have a serial port, a USB to serial port adapter can be used. This utility program can also be used to "clone" a specific remote control setup to multiple remotes, once the initial remote control is configured and the key configuration file has been stored to the PC.

**INSTALLING THE CONFIGURATION UTILITY:** To install the windows based configuration utility, simply put the CD into your computer's drive and follow the on-screen instructions. If the CD does not auto-run, browse to the files contained on the CD and run the SETUP.EXE program.

**RUNNING THE CONFIGURATION UTILITY:** At the end of the installation process, you will be prompted to run the configuration utility. You can start the program at this time, or close the installation program and run the Configuration Utility from an icon that was added to your desktop.

NOTE: If the USB to Serial port converter is used, the drivers must be installed before running the utility.

#### MAIN CONFIGURATION SCREEN (AT A GLANCE):

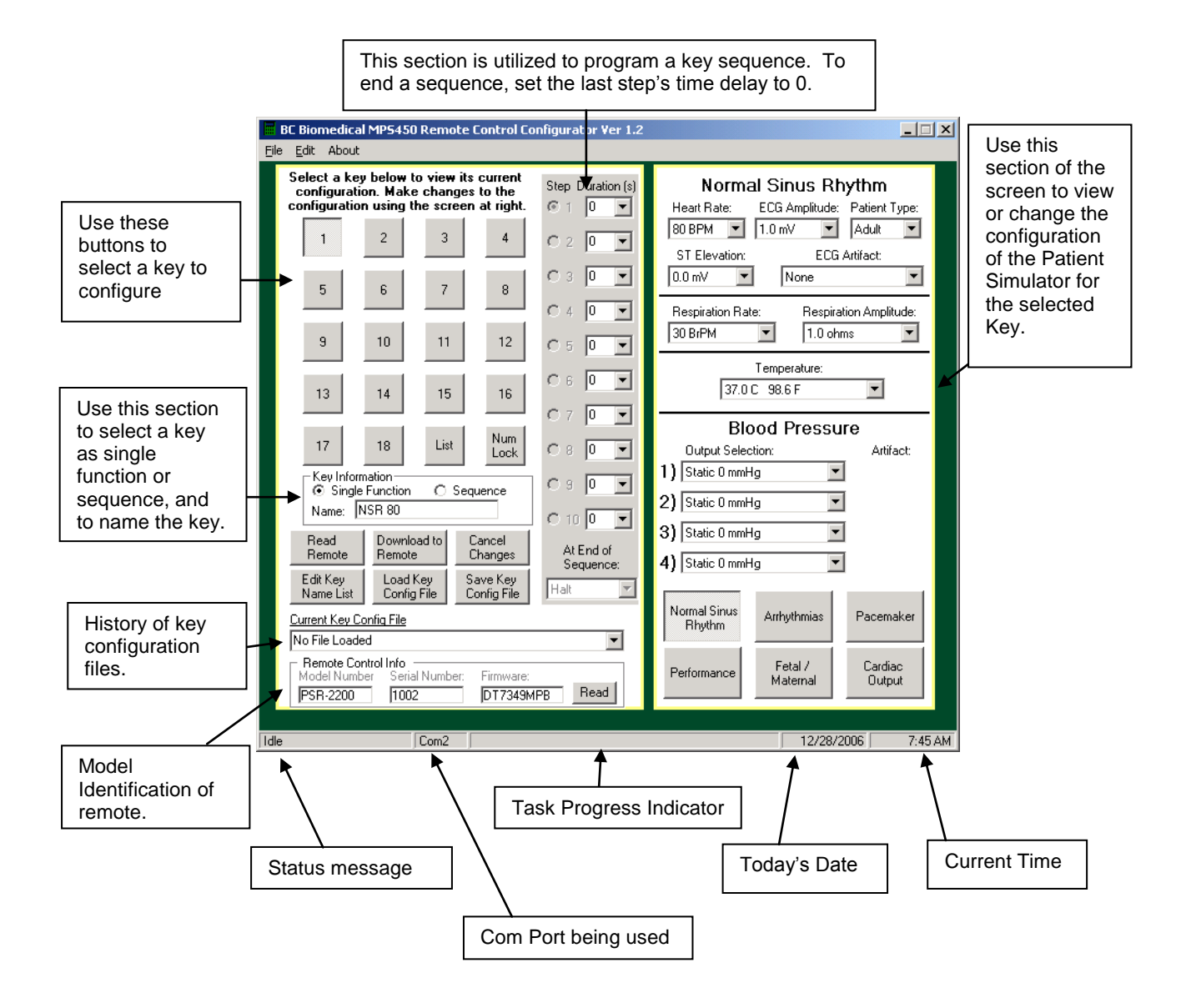

#### Key Selection:

| 1  | 2  | 3    | 4           |
|----|----|------|-------------|
| 5  | 6  | 7    | 8           |
| 9  | 10 | 11   | 12          |
| 13 | 14 | 15   | 16          |
| 17 | 18 | List | Num<br>Lock |

Use the buttons 1-18 to select a programmable remote key. The selected key will be depressed, as key 1 is shown. When a key is selected, the right half of the screen changes to show the configuration of that key.

LIST: This key is used to view/edit the Keynames.

#### Key Information:

| -Keylnfo<br>⊙ Sing | ormation<br>gle Function | 0 | Sequence |
|--------------------|--------------------------|---|----------|
| Name:              | Key 1                    |   |          |

This box allows the user to select whether a key will perform a single function or run a sequence of functions

and to view/edit the Keyname.

#### Key Sequence:

| Step Duration (s)      |   |  |  |  |
|------------------------|---|--|--|--|
| ⊙ 1 <u>10</u> ▼        | I |  |  |  |
| C 2 10 💌               | I |  |  |  |
| O 3 10 💌               | 1 |  |  |  |
| C 4 10 💌               | I |  |  |  |
| O 5 0 💌                | I |  |  |  |
| O 6 0 💌                | I |  |  |  |
| 070 💌                  | I |  |  |  |
| 0 8 🛛 💌                | I |  |  |  |
| O 9 🛛 💌                | I |  |  |  |
| O 10 🔍 💌               | I |  |  |  |
| At End of<br>Sequence: |   |  |  |  |
| Goto Key1 💌            |   |  |  |  |

When a key is set to run a sequence, this window is used to program each step of the sequence, the delay between each step and the action to be taken at the end of the sequence. Each step can be programmed to a specific Operating Mode. The delay between steps is programmable from 1 to 600 seconds. If any step delay is set to 0 seconds, the sequence will end at that step. At the end of the sequence, the remote can be set to halt at the current setting or to jump to a specific programmable key. Nested sequences can be performed by programming multiple key sequences and having the end of one sequence jump to another.

#### **Trending Capabilities:**

Through the use of Key Sequences, the PSR-2200-MP is capable of running an endless loop of trended patient physiological data. The 18 separate programmable keys, each of which can be programmed with unique waveform outputs for up to 600 seconds each, can be "daisy-chained" to create a trending pattern with up to 180 unique steps and with a total trend duration of up to 108,000 seconds (30 hours) worth of waveform data.

The PSR-2200-MP comes with a pre-programmed set of sequence data already assigned to specific keys as listed in Appendix B PRE-PROGRAMMED OUTPUTS.

#### **Control Buttons:**

| Read           | Download to | Cancel      |   |
|----------------|-------------|-------------|---|
| Remote         | Remote      | Changes     |   |
| Edit Key       | Load Key    | Save Key    |   |
| Name List      | Config File | Config File |   |
| Current Key Co | nfiq File   |             |   |
| No File Loade  | 1           |             | - |

**Read Remote**: This button is used to read the current settings in the remote.

**Download To Remote**: This button is used to update the remote with the key configurations shown on the screen.

**Cancel Changes**: This button cancels any changes that have been made to the selected key configuration. Once a new key is selected, the changes cannot be canceled.

**Edit Key Name List**: This button is used to show the Keyname list window, which shows a list of all of the Keynames.

**Load Key Config File**: This button is used to open a key configuration file that has been saved on the computer. As files are opened, they are added to the Current Key Config File history for quick future reference. If changes have been made to an open file, you will be prompted to save them before loading a new file.

**Save Key Config File**: This button is used to save the current key settings to a file on the computer.

**Current Key Config File**: This is a listing of the previous config files that have been opened. Selecting a file from the list will cause it to open. If changes have been made to an open file, you will be prompted to save them before loading a new file.

15

#### Keyname List:

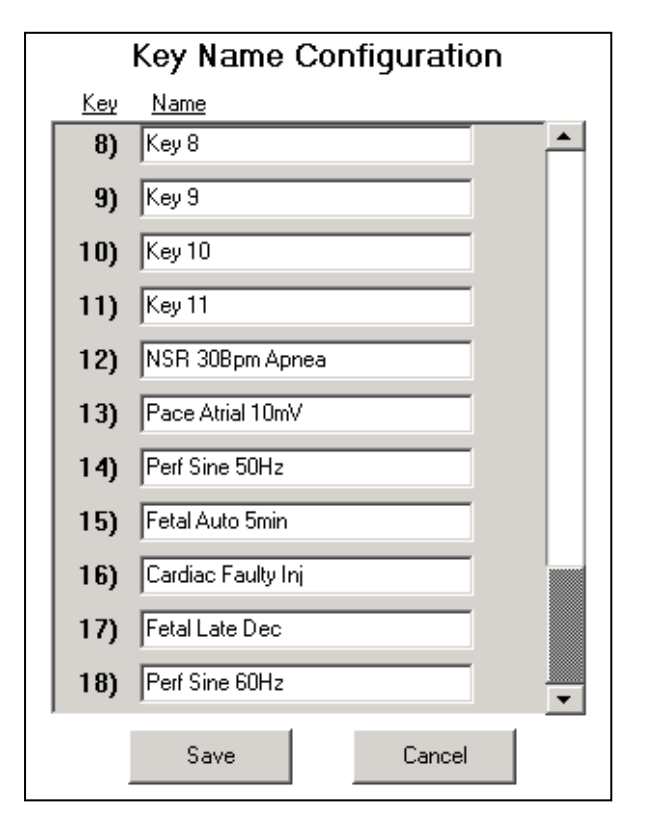

The Keyname List is a quick way to view and change all of the Keynames. By selecting a Keyname, the right hand section of the screen will be updated with that key's configuration.

**Save:** This button is used to accept any changes made to the Keynames and the close the Keyname screen.

**Cancel:** This button is used to close the Keyname screen without saving any Keyname changes that were made.

NOTE: Keynames are restricted to 20 characters.

#### **Output Configuration:**

| Arrhythmias            |                     |                   |  |
|------------------------|---------------------|-------------------|--|
| Group: Prem            | ature               | •                 |  |
| Waveform Atrial        | PAC - Auto          | ▼                 |  |
| ECG Amp: ST E          | Elevation: EC       | CG Artifact:      |  |
| 1.0 mV ▼ 0.0           | mV <u>▼</u> None    | e 🗾               |  |
| Respiration Rate       | e: Respira          | ation Amplitude:  |  |
| 30 BrPM                | ▼ 1.0 oh            | ms 🗾              |  |
|                        | Temperature:        |                   |  |
| 37.0 0                 | 98.6 F              |                   |  |
| Blo                    | od Pressu           | ire               |  |
| Output Select          | ion:                | Artifact:         |  |
| 1) Static 0 mmH        | 1) Static 0 mmHg 💌  |                   |  |
| 2) Static 0 mmH        | g 💌                 | ]                 |  |
| 3) Static 0 mmH        | g 🔽                 | ]                 |  |
| 4) Static 0 mmHg       |                     |                   |  |
|                        |                     |                   |  |
| Normal Sinus<br>Rhythm | Arrhythmias         | Pace Maker        |  |
| Performance            | Fetal /<br>Maternal | Cardiac<br>Output |  |

This section shows the Patient Simulator configuration for the selected key. The buttons at the bottom select the Output Mode. The dropdown lists select the setting for each parameter available in the selected output mode.

#### File Menu:

| 📕 BC Biomedical Remote Contr                 |  |  |
|----------------------------------------------|--|--|
| <u>File</u> <u>E</u> dit About               |  |  |
| Load Key Config File<br>Save Key Config File |  |  |
| Clear Key Config File History                |  |  |
| <u>E</u> xit                                 |  |  |

This menu allows you to load a key configuration file, save a key configuration file, clear the loaded file list history or exit the program.

#### Edit Menu:

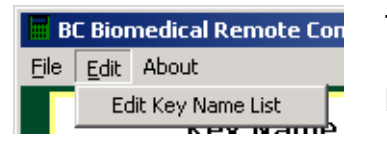

The edit menu provides another way to access the Keyname list.

# **CONTROLLING A PATIENT SIMULATOR**

To control a patient simulator, the remote control is first plugged into the AUX connector of the simulator.

**PRE-DEFINED FUNCTIONS:** A fixed function can be loaded by pressing the desired

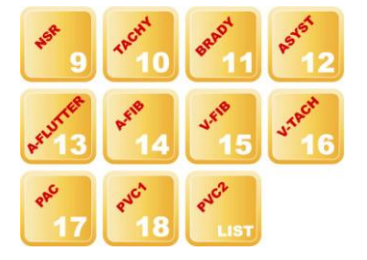

key. To make adjustments to the output selections, can be used to select and and modify output settings. When the desired output is selected, the key is used to send the configuration to the Patient Simulator. Any changes made on the remote will be immediately made on the Patient Simulator.

**USER PROGRAMMABLE FUNCTIONS:** User programmable functions are accessed

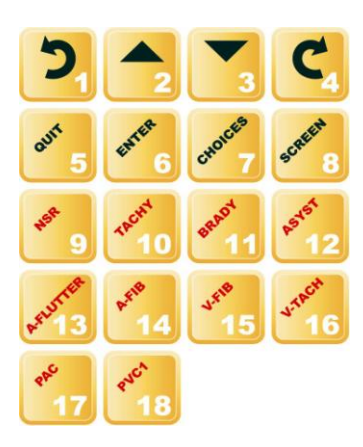

pressing the

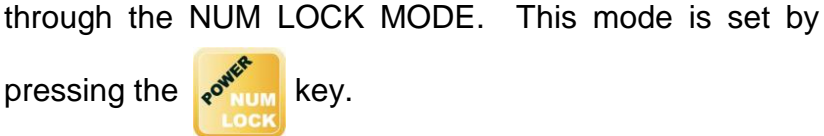

NOTE: The NUM LOCK MODE is identified by the 'NUM' icon in the upper right corner of the screen.

To select a pre-programmed output, simply press the number of the output while in NUM LOCK MODE.

The key can be used to show the list of Keynames that correspond to the userprogrammable keys. With the List Mode, the user no longer has to remember which key number corresponds to which Output Mode. The key number can be named and the name is viewed through the Key List Mode. The 23 keys are used to select the desired Output Mode and the key is used to activate that output.

When a user-defined key is loaded, a small icon will appear in the lower right corner to identify which key number is loaded.

Further modifications can be made to the simulator output by exiting the NUM LOCK MODE and using the **D and and b and b and b and c b and c b and c and c and**

#### PATIENT SIMULATOR MODE: The PATIENT SIMULATOR OUTPUT MODE (ECG,

Arrhythmia, Pacemaker, Performance, Fetal/Maternal, or Cardiac) can be selected easily

and

or

by pressing the key to select the Operating Mode Menu with the current operating

CREEN

keys are used to select the

keys are used to activate the new

Output Mode.

mode selected.

#### POWER:

To turn the remote control off, hold the

The

desired Operating Mode and the

key for 3 seconds.

#### **SPECIAL CONFIGURATIONS AVAILABLE:**

The PSR-2200-MP is a unique and extremely versatile instrument, capable of many different configurations. This capability allows for custom configurations for our large-volume customers who desire a dedicated and functionally unique remote control for their patient simulator fleet. If you have special requirements on a large-scale (typically 50 units or more), please feel free to contact us regarding your needs.

### POWER

The PSR-2200-MP is designed for use with a standard 9V Alkaline battery.

### MANUAL REVISIONS

#### Revision #

Program #

**Revisions Made** 

Rev 01 Rev02 DT7349MPB DT7349MPB Origination Format Updated

### LIMITED WARRANTY

**WARRANTY: BC GROUP INTERNATIONAL, INC.** WARRANTS ITS NEW PRODUCTS TO BE FREE FROM DEFECTS IN MATERIALS AND WORKMANSHIP UNDER THE SERVICE FOR WHICH THEY ARE INTENDED. THIS WARRANTY IS EFFECTIVE FOR TWELVE MONTHS FROM THE DATE OF SHIPMENT.

**EXCLUSIONS:** THIS WARRANTY IS **IN LIEU OF** ANY OTHER WARRANTY EXPRESSED OR IMPLIED, INCLUDING, BUT NOT LIMITED TO ANY IMPLIED WARRANTY OF **MERCHANTABILITY** OR FITNESS FOR A PARTICULAR PURPOSE.

**BC GROUP INTERNATIONAL, INC.** IS NOT LIABLE FOR ANY INCIDENTAL OR CONSEQUENTIAL DAMAGES.

NO PERSON OTHER THAN AN OFFICER IS AUTHORIZED TO GIVE ANY OTHER WARRANTY OR ASSUME ANY LIABILITY.

**REMEDIES:** THE PURCHASER'S SOLE AND EXCLUSIVE REMEDY SHALL BE: (1) THE REPAIR OR REPLACEMENT OF DEFECTIVE PARTS OR PRODUCTS, WITHOUT CHARGE. (2) AT THE OPTION OF **BC GROUP INTERNATIONAL, INC.**, THE REFUND OF THE PURCHASE PRICE.

P:\MANUALS\BC Group\...\PSR-2200\PSR-2200-MP\_UM\_Rev02.doc

### SPECIFICATIONS

| PHYSICAL        |                                                               |                     |
|-----------------|---------------------------------------------------------------|---------------------|
| DISPLAY         | DISPLAY LCD Graphical 128 X 64 Pixels,<br>White LED Backlight |                     |
| CONSTRUCTION    | ENCLOSURE                                                     | ABS Plastic         |
| CONSTRUCTION    | FACE PLATE                                                    | Lexan, Back printed |
| SIZE            | 5.98 x 3.27 x 1.28 Inches<br>(151.9 x 83.1 x 32.5 mm)         |                     |
| WEIGHT          | < 1 Lbs (0.45 kg)                                             |                     |
| OPERATING RANGE | 15 to 40 °C (59 to 104 °F)                                    |                     |
| STORAGE RANGE   | -20 to 65 °C (-4 to 149 °F)                                   |                     |

| ELECTRICAL |                                    |  |
|------------|------------------------------------|--|
| BATTERY    | 9V Alkaline Battery (1 Required)   |  |
|            | (NEDA 1604 Alkaline or equivalent) |  |

### **APPENDIX A – STANDARD CONFIGURATION OUTPUTS**

There are eleven keys on the remote labeled to provide standard outputs. The following tables detail the outputs for each of the keys:

| Standard Outputs |                                                                |  |
|------------------|----------------------------------------------------------------|--|
| Key              | Waveform                                                       |  |
| NSR              | Normal Sinus Rhythm<br>@ 80 BPM                                |  |
| Tachy            | Normal Sinus Rhythm<br>@ 160 BPM                               |  |
| Brady            | Normal Sinus Rhythm<br>@ 30 BPM                                |  |
| Asyst            | Ventricular Arrhthmias<br>Asystole                             |  |
| A-Flutter        | Supraventricular Arrhythmias<br>Atrial Flutter                 |  |
| A-Fib            | Supraventricular Arrhythmias<br>Atrial Finrillation – Coarse   |  |
| V-Fib            | Supraventricular Arrhythmias Ventricular Fibrillation - Coarse |  |
| V-Tach           | Ventricular Arrhythmias<br>Ventricular Tachycardia             |  |
| PAC              | Premature Arrythmias<br>Atrial PAC-Auto                        |  |
| PVC1             | Premature Arrythmias<br>PVC 1 – Auto                           |  |
| PVC2             | Premature Arrythmias<br>PVC 2 – Auto                           |  |

| Common Configuration for Standard Outputs |               |  |
|-------------------------------------------|---------------|--|
| Parameter                                 | Setting       |  |
| ECG Amplitude                             | 1.0 mV        |  |
| Patient Mode                              | Adult         |  |
| ST Segment                                | 0 mV          |  |
| ECG Artifact                              | None          |  |
| Respiration                               | 30 BrPM       |  |
| Respiration Resistance                    | 1 Ω           |  |
| Temperature                               | 37° C/98.6° F |  |
| BP Channel Settings                       | 0 mmHg        |  |

### **APPENDIX B – PRE-PROGRAMMED OUTPUTS**

The PSR-2200-MP comes with a pre-programmed set of sequence data already assigned to specific keys as listed below:

### **Performance Waveforms**

| Common Configuration for Performance Outputs |                   |  |
|----------------------------------------------|-------------------|--|
| Parameter Setting                            |                   |  |
| ECG Amplitude                                | 1.0 mV            |  |
| Temperature                                  | 37.0° C / 98.6° F |  |
| BP Channel Settings                          | Not Active        |  |

| KEY 1 – Square/Triangular Waves Sequence           |                 |                    |            |
|----------------------------------------------------|-----------------|--------------------|------------|
| Step                                               | Waveforr        | n                  | Duration   |
| 1                                                  | Square Wave @   | 0.125 Hz           | 10 seconds |
| 2                                                  | Square Wave @   | 2.000 Hz           | 10 seconds |
| 3                                                  | Triangle Wave @ | 2.000 Hz           | 10 seconds |
| 4                                                  | Triangle Wave @ | 2.500 Hz           | 10 seconds |
| 5                                                  | Not Used        |                    | -          |
| 6                                                  | Not Used        |                    | -          |
| 7                                                  | Not Used        |                    | -          |
| 8                                                  | Not Used -      |                    | -          |
| 9                                                  | Not Used -      |                    | -          |
| 10                                                 | Not Used -      |                    | -          |
| End of Sequence Action Repeat Sequence from Step 1 |                 | quence from Step 1 |            |

| KEY 2 – Sine Waves Sequence                      |               |                    |            |
|--------------------------------------------------|---------------|--------------------|------------|
| Step                                             | Wavefori      | n                  | Duration   |
| 1                                                | Sine Wave @   | 0.1 Hz             | 10 seconds |
| 2                                                | Sine Wave @   | 0.5 Hz             | 10 seconds |
| 3                                                | Sine Wave @   | 5.0 Hz             | 10 seconds |
| 4                                                | Sine Wave @   | 10 Hz              | 10 seconds |
| 5                                                | Sine Wave @   | 40 Hz              | 10 seconds |
| 6                                                | Sine Wave @   | 50 Hz              | 10 seconds |
| 7                                                | Sine Wave @   | 60 Hz              | 10 seconds |
| 8                                                | Sine Wave @ 1 | 00 Hz              | 10 seconds |
| 9                                                | Not Used      |                    | -          |
| 10                                               | Not Used -    |                    | -          |
| End of Sequence Action Repeat Sequence from Step |               | quence from Step 1 |            |

| KEY 3 – Pulse Wave Sequence                        |                |                    |            |
|----------------------------------------------------|----------------|--------------------|------------|
| Step                                               | Wavefori       | n                  | Duration   |
| 1                                                  | Pulse Wave @ 3 | 30 BPM             | 10 seconds |
| 2                                                  | Pulse Wave @ 6 | 60 BPM             | 10 seconds |
| 3                                                  | Pulse Wave @ 9 | 00 BPM             | 10 seconds |
| 4                                                  | Not Used       |                    | -          |
| 5                                                  | Not Used       |                    | -          |
| 6                                                  | Not Used -     |                    | -          |
| 7                                                  | Not Used -     |                    | -          |
| 8                                                  | Not Used -     |                    | -          |
| 9                                                  | Not Used -     |                    | -          |
| 10                                                 | Not Used -     |                    | -          |
| End of Sequence Action Repeat Sequence from Step 1 |                | quence from Step 1 |            |

| KEY 4 –                                            |                          |                    |            |
|----------------------------------------------------|--------------------------|--------------------|------------|
| Step                                               | Wavefori                 | n                  | Duration   |
| 1                                                  | Triangle Wave @          | 2.500 Hz           | 10 seconds |
| 2                                                  | Triangle Wave @          | 2.500 Hz           | 10 seconds |
| 3                                                  | Triangle Wave @          | 2.500 Hz           | 10 seconds |
| 4                                                  | Triangle Wave @ 2.500 Hz |                    | 10 seconds |
| 5                                                  | Triangle Wave @ 2.500 Hz |                    | 10 seconds |
| 6                                                  | Triangle Wave @ 2.500 Hz |                    | 10 seconds |
| 7                                                  | Not Used                 |                    | -          |
| 8                                                  | Not Used                 |                    | -          |
| 9                                                  | Not Used -               |                    | -          |
| 10                                                 | Not Used -               |                    | -          |
| End of Sequence Action Repeat Sequence from Step 1 |                          | quence from Step 1 |            |

# **Blood Pressure**

| Common Configuration for Blood Pressure Outputs |                                 |  |
|-------------------------------------------------|---------------------------------|--|
| Parameter                                       | Setting                         |  |
| ECG Waveform                                    | Normal Sinus Rhythm<br>@ 80 BPM |  |
| ECG Amplitude                                   | 1.0 mV                          |  |
| Patient Mode                                    | Adult                           |  |
| ST Segment                                      | 0 mV                            |  |
| ECG Artifact                                    | None                            |  |
| Respiration                                     | 30 BrPM                         |  |
| Respiration Resistance                          | 1 Ω                             |  |
| Temperature                                     | 37.0° C / 98.6° F               |  |

| KEY 5 – Blood Pressure Sequence |                    |                             |                          |            |
|---------------------------------|--------------------|-----------------------------|--------------------------|------------|
| Step                            | <b>BP Channels</b> |                             | Waveform                 | Duration   |
| 1                               | All                | S                           | tatic 0 mmHg             | 10 seconds |
| 2                               | BP1/BP2/BP3/BP4    | Sta                         | atic 80/50/20/20         | 10 seconds |
| 3                               | BP1/BP2/BP3/BP4    | Sta                         | tic 160/100/40/40        | 10 seconds |
| 4                               | BP1/BP2/BP3/BP4    |                             | Static<br>240/150/60/60  | 10 seconds |
| 5                               | BP1/BP2/BP3/BP4    | Sta                         | tic 320/200/80/80        | 10 seconds |
| 6                               | BP1/BP2/BP3/BP4    | 4                           | Static<br>00/240/100/100 | 10 seconds |
| 7                               | BP1/BP2/BP3/BP4    | Sta                         | atic –10/-10/-5/-5       | 10 seconds |
| 8                               | BP1/BP2/BP3/BP4    |                             | Not Used                 | -          |
| 9                               | BP1/BP2/BP3/BP4    |                             | Not Used                 | -          |
| 10                              | BP1/BP2/BP3/BP4    |                             | Not Used                 | -          |
| End of Sequence Action          |                    | Repeat Sequence from Step 1 |                          |            |

| Respiration |
|-------------|
|-------------|

| Common Configuration for Respiration Outputs |                                 |  |  |
|----------------------------------------------|---------------------------------|--|--|
| Parameter                                    | Setting                         |  |  |
| ECG Waveform                                 | Normal Sinus Rhythm<br>@ 80 BPM |  |  |
| ECG Amplitude                                | 1.0 mV                          |  |  |
| Patient Mode                                 | Adult                           |  |  |
| ST Segment                                   | 0 mV                            |  |  |
| ECG Artifact                                 | None                            |  |  |
| Respiration Resistance                       | 1 Ω                             |  |  |
| Temperature                                  | 37.0° C / 98.6° F               |  |  |
| BP Channel Settings                          | 0 mmHg                          |  |  |

| KEY 6 – Respiration Sequence                       |                  |  |                    |
|----------------------------------------------------|------------------|--|--------------------|
| Step                                               | Respiration Rate |  | Duration           |
| 1                                                  | 0 BrPM Apnea     |  | 10 seconds         |
| 2                                                  | 15 BrPM          |  | 10 seconds         |
| 3                                                  | 20 BrPM          |  | 10 seconds         |
| 4                                                  | 30 BrPM          |  | 10 seconds         |
| 5                                                  | 40 BrPM          |  | 10 seconds         |
| 6                                                  | 60 BrPM          |  | 10 seconds         |
| 7                                                  | 80 BrPM          |  | 10 seconds         |
| 8                                                  | 100 BrPM         |  | 10 seconds         |
| 9                                                  | 120 BrPM         |  | 10 seconds         |
| 10                                                 | Not Used -       |  | -                  |
| End of Sequence Action Repeat Sequence from Step 1 |                  |  | quence from Step 1 |

| KEY 7 – Apnea Sequence                             |                  |  |                    |
|----------------------------------------------------|------------------|--|--------------------|
| Step                                               | Respiration Rate |  | Duration           |
| 1                                                  | 30 BrPM          |  | 30 seconds         |
| 2                                                  | 12 Second Apnea  |  | 30 sec step time   |
| 3                                                  | 30 BrPM          |  | 30 seconds         |
| 4                                                  | 22 Second Apnea  |  | 30 sec step time   |
| 5                                                  | 30 BrPM          |  | 30 seconds         |
| 6                                                  | 32 Second Apnea  |  | 60 sec step time   |
| 7                                                  | 30 BrPM          |  | 10 seconds         |
| 8                                                  | Apnea            |  | 15 seconds         |
| 9                                                  | Not Used         |  | _                  |
| 10                                                 | Not Used         |  | _                  |
| End of Sequence Action Repeat Sequence from Step 1 |                  |  | quence from Step 1 |

# **ECG** Artifact

| <b>Common Configuration for Artifact Outputs</b> |                                 |  |  |
|--------------------------------------------------|---------------------------------|--|--|
| Parameter                                        | Setting                         |  |  |
| ECG Waveform                                     | Normal Sinus Rhythm<br>@ 80 BPM |  |  |
| ECG Amplitude                                    | 1.0 mV                          |  |  |
| Patient Mode                                     | Adult                           |  |  |
| ST Segment                                       | 0 mV                            |  |  |
| Respiration                                      | 30 BrPM                         |  |  |
| Respiration Resistance                           | 1 Ω                             |  |  |
| Temperature                                      | 37.0° C / 98.6° F               |  |  |
| BP Channel Settings                              | 0 mmHg                          |  |  |

| KEY 8 – ECG Artifact Sequence |                 |            |                    |
|-------------------------------|-----------------|------------|--------------------|
| Step                          | Artifact        |            | Duration           |
| 1                             | None            |            | 15 seconds         |
| 2                             | 50 Hz Noise     |            | 15 seconds         |
| 3                             | 60 Hz Nois      | e          | 15 seconds         |
| 4                             | Muscle          |            | 15 seconds         |
| 5                             | Baseline Wander |            | 15 seconds         |
| 6                             | Respiration     |            | 15 seconds         |
| 7                             | Not Used        |            | -                  |
| 8                             | Not Used        |            | _                  |
| 9                             | Not Used        |            | -                  |
| 10                            | Not Used        |            | _                  |
| End of Sequence Action Re     |                 | Repeat Sec | quence from Step 1 |

| <b>Temperature</b> |
|--------------------|
|--------------------|

| Common Configuration for Temperature Outputs |                                 |  |  |
|----------------------------------------------|---------------------------------|--|--|
| Parameter                                    | Setting                         |  |  |
| ECG Waveform                                 | Normal Sinus Rhythm<br>@ 80 BPM |  |  |
| ECG Amplitude                                | 1.0 mV                          |  |  |
| Patient Mode                                 | Adult                           |  |  |
| ST Segment                                   | 0 mV                            |  |  |
| ECG Artifact                                 | None                            |  |  |
| Respiration                                  | 30 BrPM                         |  |  |
| Respiration Resistance                       | 1 Ω                             |  |  |
| BP Channel Settings                          | 0 mmHg                          |  |  |

| KEY 9 – Temperature Sequence                       |                  |      |                    |
|----------------------------------------------------|------------------|------|--------------------|
| Step                                               | Temperature      |      | Duration           |
| 1                                                  | 0° C / 32.0° F   |      | 15 seconds         |
| 2                                                  | 24° C / 75.2     | 2° F | 15 seconds         |
| 3                                                  | 37° C / 98.6     | 6° F | 15 seconds         |
| 4                                                  | 40° C / 104.0° F |      | 15 seconds         |
| 5                                                  | Not Used         |      | -                  |
| 6                                                  | Not Used         |      | -                  |
| 7                                                  | Not Used         |      | -                  |
| 8                                                  | Not Used         |      | -                  |
| 9                                                  | Not Used         |      | -                  |
| 10                                                 | Not Used         |      | -                  |
| End of Sequence Action Repeat Sequence from Step 1 |                  |      | quence from Step 1 |

# <u>Arrhythmias</u>

| Common Configuration for Arrhythmia Outputs |                   |  |  |
|---------------------------------------------|-------------------|--|--|
| Parameter                                   | Setting           |  |  |
| ECG Amplitude                               | 1.0 mV            |  |  |
| Patient Mode                                | Adult             |  |  |
| ST Segment                                  | 0 mV              |  |  |
| ECG Artifact                                | None              |  |  |
| Respiration                                 | 30 BrPM           |  |  |
| Respiration Resistance                      | 1 Ω               |  |  |
| Temperature                                 | 37.0° C / 98.6° F |  |  |
| BP Channel Settings 0 mmHg                  |                   |  |  |

| KEY 10 – Premature Sequence                        |                               |                    |            |
|----------------------------------------------------|-------------------------------|--------------------|------------|
| Step                                               | Premature Arrhythmia Waveform |                    | Duration   |
| 1                                                  | Atrial PAC – Auto             |                    | 60 seconds |
| 2                                                  | Nodal PNC –                   | Auto               | 60 seconds |
| 3                                                  | PVC 1 – Auto                  |                    | 60 seconds |
| 4                                                  | PVC 1 Early – Auto            |                    | 60 seconds |
| 5                                                  | PVC 1 R on T – Auto           |                    | 60 seconds |
| 6                                                  | PVC 2 – Auto                  |                    | 60 seconds |
| 7                                                  | PVC 2 Early – Auto            |                    | 60 seconds |
| 8                                                  | PVC R on T – Auto             |                    | 60 seconds |
| 9                                                  | Multifocal PVC – Auto         |                    | 60 seconds |
| 10                                                 | Not Used -                    |                    | -          |
| End of Sequence Action Repeat Sequence from Step 1 |                               | quence from Step 1 |            |

| KEY 11 – Supraventricular Sequence                 |                               |                    |            |  |
|----------------------------------------------------|-------------------------------|--------------------|------------|--|
| Step                                               | Supervent Arrhythm            | ia Waveform        | Duration   |  |
| 1                                                  | Atrial Fibrillation -         | - Course           | 60 seconds |  |
| 2                                                  | Atrial Fibrillation           | – Fine             | 60 seconds |  |
| 3                                                  | Atrial Flutte                 | er                 | 60 seconds |  |
| 4                                                  | Atrial Tachycardia            |                    | 60 seconds |  |
| 5                                                  | Paroxysmal Atrial Tachycardia |                    | 60 seconds |  |
| 6                                                  | Supraventricular Tachycardia  |                    | 60 seconds |  |
| 7                                                  | Sinus Arrhythmia              |                    | 60 seconds |  |
| 8                                                  | Missed Beat                   |                    | 60 seconds |  |
| 9                                                  | Nodal Rhythm                  |                    | 60 seconds |  |
| 10                                                 | Not Used -                    |                    | -          |  |
| End of Sequence Action Repeat Sequence from Step 1 |                               | quence from Step 1 |            |  |

| KEY 12 – Ventricular Sequence                      |                                    |                    |            |
|----------------------------------------------------|------------------------------------|--------------------|------------|
| Step                                               | Ventricular Arrhythm               | nia Waveform       | Duration   |
| 1                                                  | Pair of PVCs -                     | Auto               | 60 seconds |
| 2                                                  | Run of 5 PVCs                      | – Auto             | 60 seconds |
| 3                                                  | Run of 11 PVCs                     | – Auto             | 60 seconds |
| 4                                                  | 6 PVCs per Minute                  |                    | 60 seconds |
| 5                                                  | 12 PVCs per Minute                 |                    | 60 seconds |
| 6                                                  | 24 PVCs per Minute                 |                    | 60 seconds |
| 7                                                  | Frequent Multifocal PVCs 60 se     |                    | 60 seconds |
| 8                                                  | Bigeminy                           |                    | 60 seconds |
| 9                                                  | Trigeminy                          |                    | 60 seconds |
| 10                                                 | Ventricular Tachycardia 60 seconds |                    | 60 seconds |
| End of Sequence Action Repeat Sequence from Step 1 |                                    | quence from Step 1 |            |

| KEY 13 – Conduction Sequence |                             |              |                    |
|------------------------------|-----------------------------|--------------|--------------------|
| Step                         | Conduction Arrhythn         | nia Waveform | Duration           |
| 1                            | 1 <sup>st</sup> Degree Hear | t Block      | 60 seconds         |
| 2                            | 2 <sup>nd</sup> Degree Hear | t Block      | 60 seconds         |
| 3                            | 3 <sup>rd</sup> Degree Hear | t Block      | 60 seconds         |
| 4                            | Right Bundle Branch Block   |              | 60 seconds         |
| 5                            | Left Bundle Branch Block    |              | 60 seconds         |
| 6                            | Not Used                    |              | _                  |
| 7                            | Not Used                    |              | _                  |
| 8                            | Not Used                    |              | _                  |
| 9                            | Not Used                    |              | -                  |
| 10                           | Not Used -                  |              | -                  |
| End of Sequence Action       |                             | Repeat Sec   | quence from Step 1 |

| KEY 14 – Pacemaker Sequence                        |                     |                    |            |  |
|----------------------------------------------------|---------------------|--------------------|------------|--|
| Step                                               | Pacemaker Wa        | veform             | Duration   |  |
| 1                                                  | Atrial @ 80 B       | BPM                | 60 seconds |  |
| 2                                                  | Asynchronous @      | 75 BPM             | 60 seconds |  |
| 3                                                  | Non-Captu           | re                 | 60 seconds |  |
| 4                                                  | Non- Function       |                    | 60 seconds |  |
| 5                                                  | Demand – Occasional |                    | 60 seconds |  |
| 6                                                  | Demand – Frequent   |                    | 60 seconds |  |
| 7                                                  | AV Sequential       |                    | 60 seconds |  |
| 8                                                  | Not Used            |                    | _          |  |
| 9                                                  | Not Used -          |                    | _          |  |
| 10                                                 | Not Used -          |                    | _          |  |
| End of Sequence Action Repeat Sequence from Step 1 |                     | quence from Step 1 |            |  |

# Fetal / Maternal

| Common Configuration for Fetal / Maternal Outputs |           |  |
|---------------------------------------------------|-----------|--|
| Parameter Setting                                 |           |  |
| Maternal ECG                                      | 80 BPM    |  |
| Fetal ECG                                         | 120 BPM   |  |
| Trigger Mode                                      | 2 Minutes |  |

| KEY 15 – Fetal / Maternal Sequence                 |                      |                    |             |  |
|----------------------------------------------------|----------------------|--------------------|-------------|--|
| Step                                               | IUP Simula           | tion               | Duration    |  |
| 1                                                  | Uniform Decele       | eration            | 360 seconds |  |
| 2                                                  | Early Decelera       | ation              | 360 seconds |  |
| 3                                                  | Late Decelera        | ation              | 360 seconds |  |
| 4                                                  | Uniform Acceleration |                    | 360 seconds |  |
| 5                                                  | Not Used             |                    | -           |  |
| 6                                                  | Not Used             |                    | -           |  |
| 7                                                  | Not Used             |                    | -           |  |
| 8                                                  | Not Used -           |                    | -           |  |
| 9                                                  | Not Used -           |                    | -           |  |
| 10                                                 | Not Used -           |                    | _           |  |
| End of Sequence Action Repeat Sequence from Step 2 |                      | quence from Step 1 |             |  |

# Sick Patient

| Common Configuration for Sick Patient Outputs |        |  |  |
|-----------------------------------------------|--------|--|--|
| Parameter Setting                             |        |  |  |
| ECG Amplitude                                 | 1.0 mV |  |  |
| Patient Mode                                  | Adult  |  |  |
| Respiration Resistance                        | 1 Ω    |  |  |

| KEY 16 – Sick Patient 1 Sequence                   |                                                                                      |          |                                                                                     |            |
|----------------------------------------------------|--------------------------------------------------------------------------------------|----------|-------------------------------------------------------------------------------------|------------|
| Step                                               | IUP Sim                                                                              | ulat     | ion                                                                                 | Duration   |
| 1                                                  | Heart Rate<br>ST Elevation<br>Artifact<br>Respiration<br>Temperature<br>BP Channel 1 |          | 90 BPM<br>0.1 mV<br>None<br>40 BrPM<br>35° C/95° F<br>120/80                        | 60 seconds |
| 2                                                  | Heart Rate<br>ST Elevation<br>Artifact<br>Respiration<br>Temperature<br>BP Channel 1 | 12       | 100 BPM<br>0.0 mV<br>Respiration<br>40 BrPM<br>40° C/104° F<br>20/80 w/ artifact    | 15 seconds |
| 3                                                  | Heart Rate<br>ST Elevation<br>Artifact<br>Respiration<br>Temperature<br>BP Channel 1 | B:<br>12 | 120 BPM<br>0.5 mV<br>aseline Wander<br>60 BrPM<br>40° C/104° F<br>20/80 w/ artifact | 30 seconds |
| 4                                                  | Heart Rate<br>ST Elevation<br>Artifact<br>Respiration<br>Temperature<br>BP Channel 1 | 12       | 140 BPM<br>0.4 mV<br>Muscle<br>60 BrPM<br>40° C/104° F<br>20/80 w/ artifact         | 10 seconds |
| 5                                                  | Heart Rate<br>ST Elevation<br>Artifact<br>Respiration<br>Temperature<br>BP Channel 1 | B:       | 180 BPM<br>0.8 mV<br>aseline Wander<br>80 BrPM<br>40° C/104° F<br>20/80 w/ artifact | 15 seconds |
| 6                                                  | Heart Rate<br>ST Elevation<br>Artifact<br>Respiration<br>Temperature<br>BP Channel 1 | 12       | 140 BPM<br>0.4 mV<br>None<br>60 BrPM<br>40° C/104° F<br>20/80 w/ artifact           | 15 seconds |
| 7                                                  | Heart Rate<br>ST Elevation<br>Artifact<br>Respiration<br>Temperature<br>BP Channel 1 | B        | 100 BPM<br>0.1 mV<br>aseline Wander<br>40 BrPM<br>37° C/98.6° F<br>120/80           | 15 seconds |
| 8                                                  | Heart Rate<br>ST Elevation<br>Artifact<br>Respiration<br>Temperature<br>BP Channel 1 |          | 90 BPM<br>0.1 mV<br>None<br>40 BrPM<br>35° C/95° F<br>120/80                        | 15 seconds |
| 9                                                  | Not L                                                                                | Jsed     |                                                                                     | -          |
| 10                                                 | Not L                                                                                | Jsed     |                                                                                     | -          |
| End of Sequence Action Repeat Sequence from Step 1 |                                                                                      |          | Sequence from Step 1                                                                |            |

| NSR | Rate |
|-----|------|
|     |      |

| Common Configuration for NSR Rate Outputs |                   |  |
|-------------------------------------------|-------------------|--|
| Parameter                                 | Setting           |  |
| ECG Amplitude                             | 1.0 mV            |  |
| Patient Mode                              | Adult             |  |
| ST Segment                                | 0 mV              |  |
| ECG Artifact                              | None              |  |
| Respiration                               | 30 BrPM           |  |
| Respiration Resistance                    | 1 Ω               |  |
| Temperature                               | 37.0° C / 98.6° F |  |
| BP Channel Settings                       | 120/80            |  |

| KEY 17 – NSR Rate Ramp Sequence |                 |             |                     |
|---------------------------------|-----------------|-------------|---------------------|
| Step                            | ECG             | Respiration | Duration            |
| 1                               | 30 BPM          | 15 BrPM     | 15 seconds          |
| 2                               | 40 BPM          | 20 BrPM     | 15 seconds          |
| 3                               | 45 BPM          | 40 BrPM     | 15 seconds          |
| 4                               | 60 BPM          | 60 BrPM     | 15 seconds          |
| 5                               | 80 BPM          | 80 BrPM     | 15 seconds          |
| 6                               | 90 BPM          | 80 BrPM     | 15 seconds          |
| 7                               | 100 BPM         | 100 BrPM    | 15 Seconds          |
| 8                               | 120 BPM         | 120 BrPM    | 15 Seconds          |
| 9                               | 140 BPM         | 120 BrPM    | 15 Seconds          |
| 10                              | 180 BPM         | 120 BrPM    | 15 Seconds          |
| End of                          | Sequence Action | Repeat Se   | equence from Step 1 |

# Ventricular Fibrillation

| Common Configuration for V-Fib Outputs |                   |  |
|----------------------------------------|-------------------|--|
| Parameter                              | Setting           |  |
| ECG Amplitude                          | 1.0 mV            |  |
| Patient Mode                           | Adult             |  |
| ST Segment                             | 0 mV              |  |
| ECG Artifact                           | None              |  |
| Respiration                            | 30 BrPM           |  |
| Respiration Resistance                 | 1 Ω               |  |
| Temperature                            | 37.0° C / 98.6° F |  |
| BP Channel Settings                    | 0 mmHg            |  |

| KEY 18 – V-Fib Sequence |                                   |                             |            |
|-------------------------|-----------------------------------|-----------------------------|------------|
| Step                    | Waveform                          |                             | Duration   |
| 1                       | NSR @ 80 BPM                      |                             | 30 seconds |
| 2                       | Run of 5 PVCs                     |                             | 30 seconds |
| 3                       | NSR @ 80 BPM                      |                             | 30 seconds |
| 4                       | Run of 11 PVCs                    |                             | 30 seconds |
| 5                       | Ventricular Tachycardia           |                             | 15 seconds |
| 6                       | Ventricular Fibrillation – Course |                             | 10 seconds |
| 7                       | Ventricular Fibrillation – Fine   |                             | 10 seconds |
| 8                       | Asystole                          |                             | 10 seconds |
| 9                       | Not Used                          |                             | _          |
| 10                      | Not Used                          |                             | -          |
| End of Sequence Action  |                                   | Repeat Sequence from Step 1 |            |

### NOTES

### NOTES

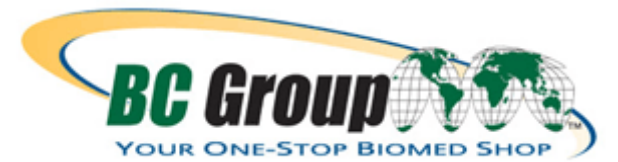

BC GROUP INTERNATIONAL, INC. 3081 ELM POINT INDUSTRIAL DRIVE ST. CHARLES, MO 63301 USA

> 1-800-242-8428 1-314-638-3800

www.bcgroupintl.com sales@bcgroupintl.com

PSR-2200-MP User Manual 09/12 – Rev 02

> Copyright © 2012 Made in the USA